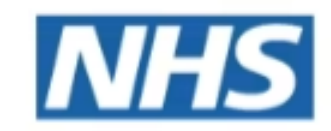

#### Norfolk and Waveney

# Electronic Repeat Dispensing (eRD)

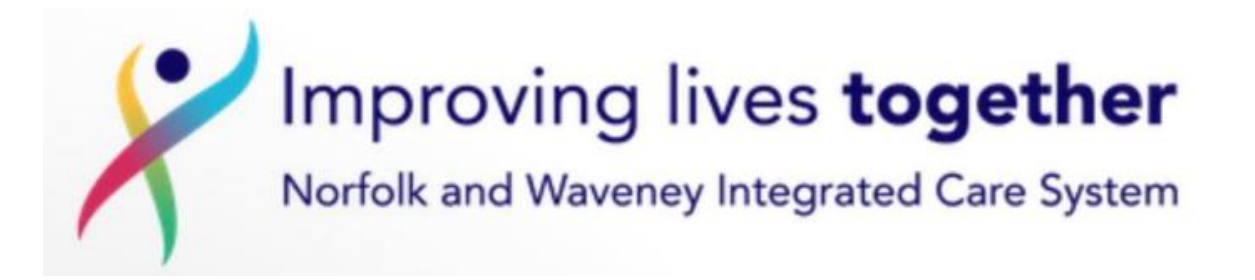

## Contents

eRD Background

Benefits

Identifying patients for eRD

Initiating/reauthorising eRD

Cancelling eRD prescriptions

# What is eRD?

- > Dispensing prescriptions automatically
- > GPs can issue up to 12 months' prescriptions at once
- Prescriptions are stored securely on the NHS spine and automatically downloaded to the patient's nominated pharmacy
- Enables the patient to collect their prescriptions each month from the community pharmacy without having to place an order each medication cycle.
- Two thirds of prescriptions issued in primary care are repeat prescriptions (80% of NHS medicine costs). Huge potential for eRD!

## Benefits of eRD- patient, prescribers, GP practices, pharmacies

#### One digital signature

### Puts the prescriber in control

#### Reduction in patient contacts at the practice

#### No need to regularly re-order medication

Reduced visits to pharmacy to collect medication Can change nominated pharmacy any time Pharmacy able to download prescription early if appropriate Automated download of prescription allows for pharmacy to control their workload

# Identifying suitable patients for eRD

- X 7 or 14 day prescriptions
- X Patients in care homes
- X When required medications
- X High risk drugs
- X Non ETP medications
- X Unlicensed medications
- X Patients with frequent changes to medication treatment regime (e.g. titrating doses etc)
- Suggested starting point: Stable patients > 18 years old with less than 4 5 items on repeat
- Systm1 searches are available to identify the least complicated patients, who may be suitable.
  For similar Emis Web searches please email

Electonic Repeat Dispensing (6)

For similar **Emis Web** searches please **email Nwicb.medsqueries@nhs.net** 

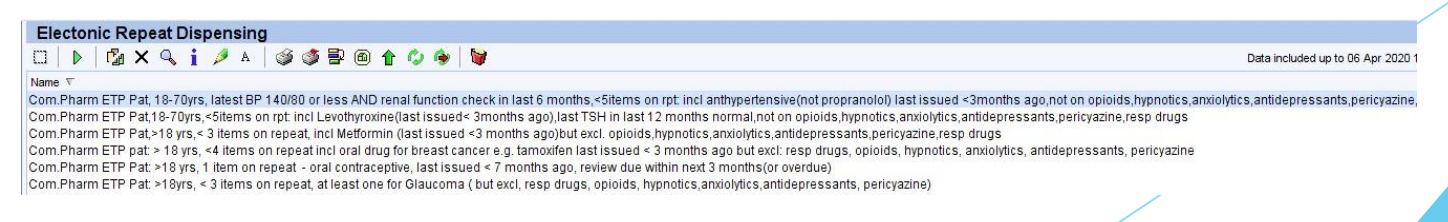

# Initiating or reauthorising eRD

Click on the Read Code browser and follow Electronic Repeat Dispensing (eRD) - Adding a SNOMED Clinical Term document on Knowledge NoW.

- Patient gives consent to eRD principles and has had eRD explained.
- First check when the medication is next due by looking at the 'last issued' date and the quantity or by using the 'Expected next issue' box.

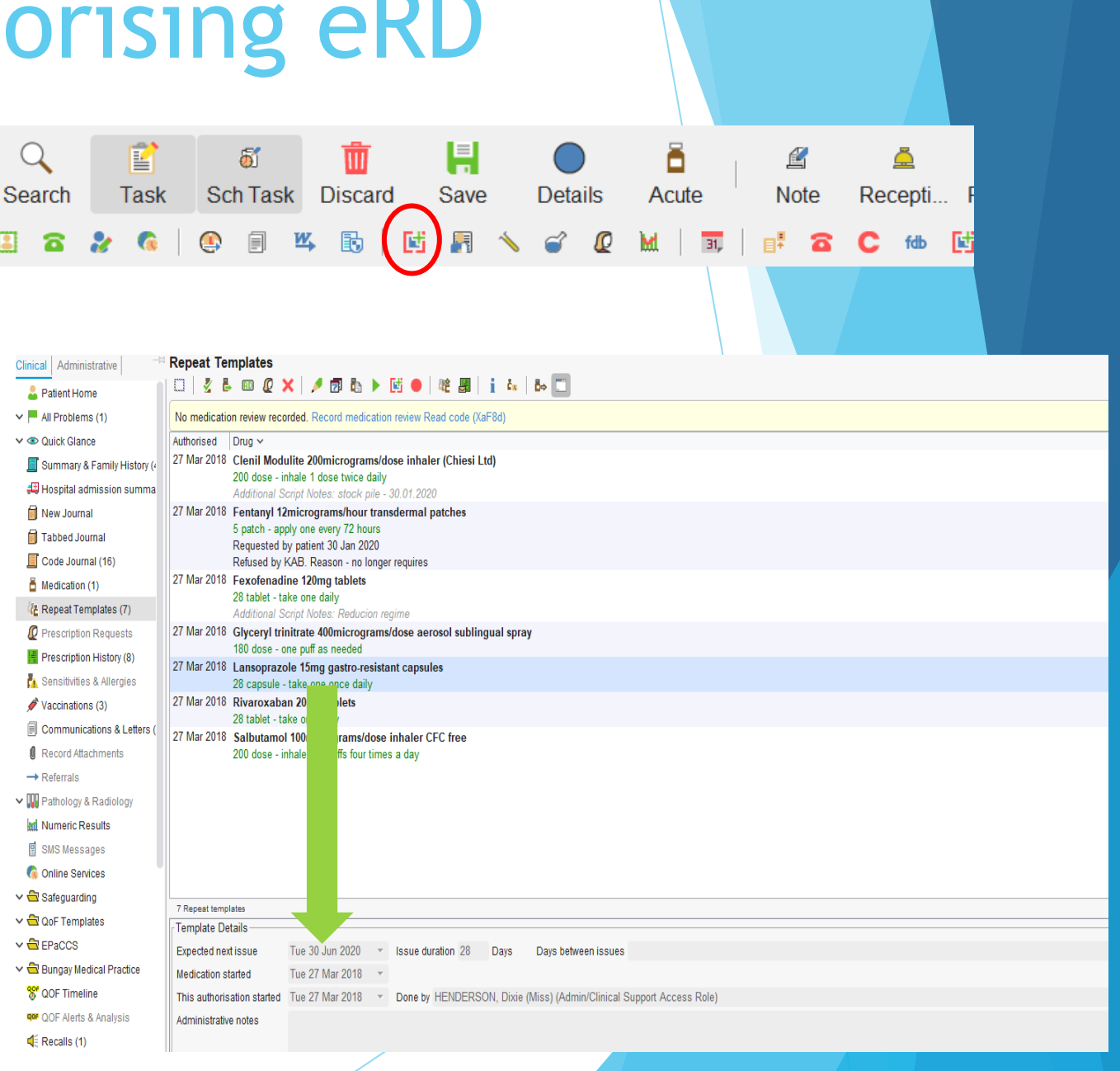

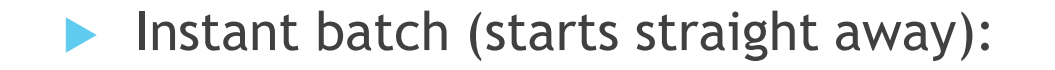

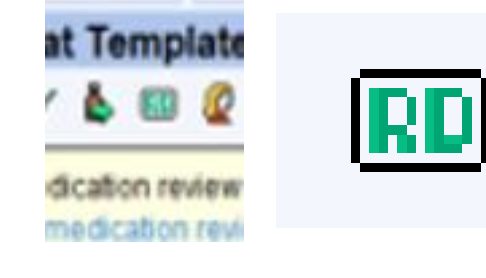

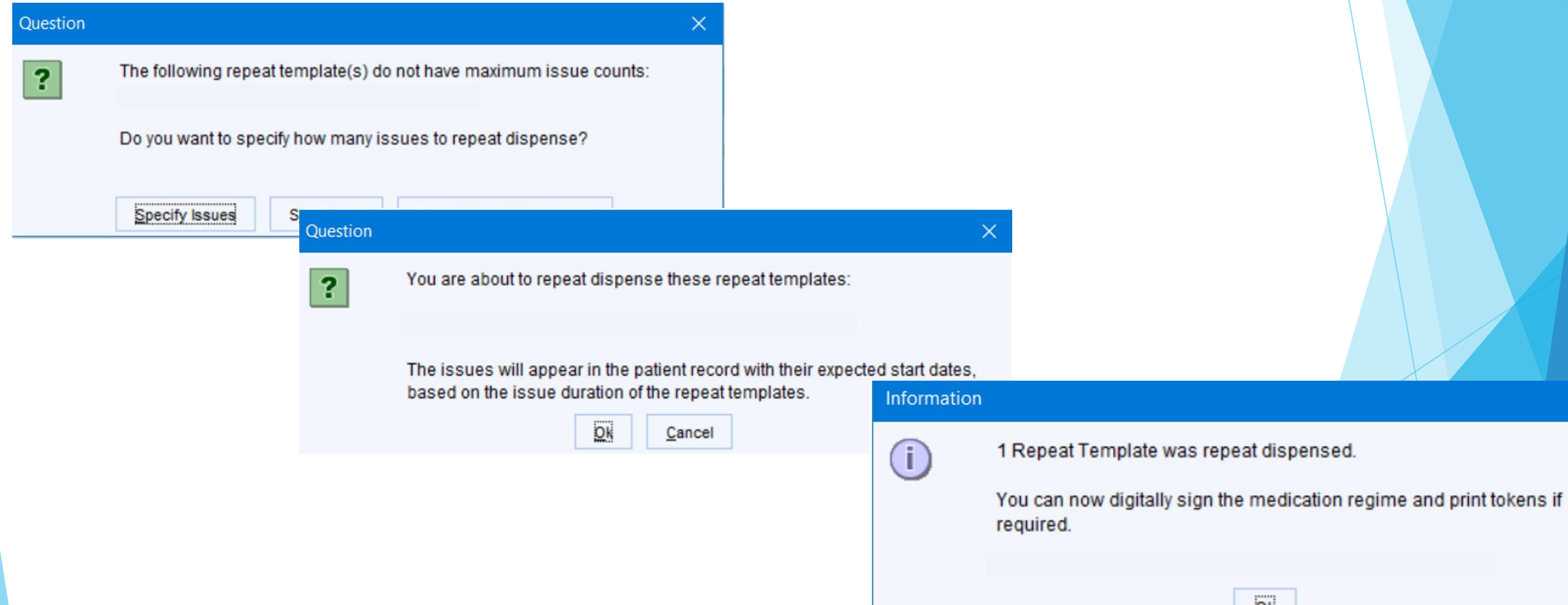

 $\times$ 

Ok

In the patient record the repeat dispensed icon the "flags" column.

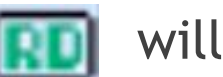

will appear in

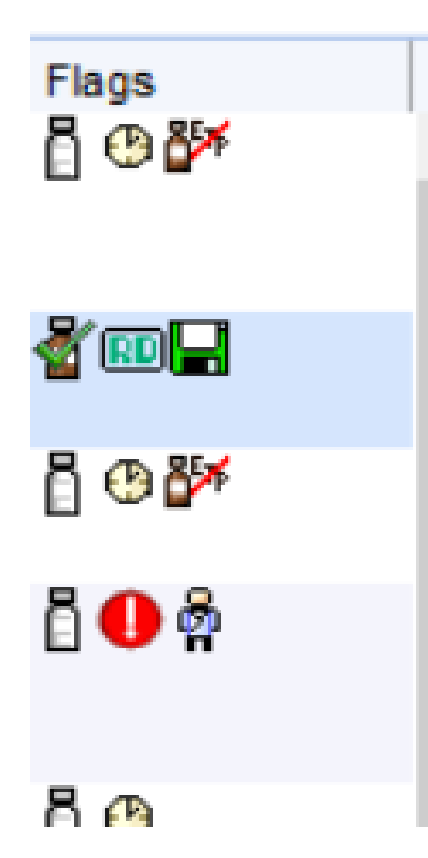

- Future dated batch (starts on a specific date).
- Select the medication(s) for eRD.
- Check to see if medication has been reauthorised.
- If not, select the re-authorisation button (green arrow ) from the tool bar or by right clicking on the medication.

| Clinical Administrative -=    | Repeat Templates                                                                                                    |             |                   |                 |
|-------------------------------|----------------------------------------------------------------------------------------------------|-------------|-------------------|-----------------|
| 🔓 Patient Home                |                                                                                                    |             | View C            | Current repeats |
| 🗸 🦰 All Problems (1)          | No medication review recorded. Record medication review Read code (XaF8d)                                                       |             |                   |                 |
| 🗸 👁 Quick Glance              | Authorised Drug ~                                                                                                    | Last Issued | Review Issues     | Flags           |
| 📕 Summary & Family History (4 | 27 Mar 2018 Clenil Modulite 200micrograms/dose inhaler (Chiesi Ltd)                                                             | Never       | 27 Mar 2019 0 (0) | Ö 🚯             |
| 🖽 Hospital admission summa    | 200 dose - inhale 1 dose twice daily<br>Additional Script Notes: stock pile - 30.01.2020                                        |             |                   |                 |
| 🗐 New Journal                 | 27 Mar 2018 Fentanyl 12micrograms/hour transdermal patches                                                                      | 12 Apr 2018 | 27 Mar 2019 1 (1) | ⊡ -€-CD         |
| 🗐 Tabbed Journal              | 5 patch - apply one every 72 hours Requested by nation 30 lan 2020                                                              |             |                   |                 |
| Code Journal (16)             | Refused by KAB. Reason - no longer requires                                                                                     |             |                   |                 |
| Medication (1)                | 27 Mar 2018 Fexofenadine 120mg tablets                                                                                          | 12 Apr 2018 | 27 Mar 2019 1 (1) | ā 🚯             |
| 👍 Repeat Templates (7)        | 28 tablet - take one daily<br>Additional Script Notes: Reducion regime                                                          |             |                   |                 |
| Prescription Requests         | 27 Mar 2018 Glyceryl trinitrate 400micrograms/dose aerosol sublingual spray                                                     | Never       | 27 Mar 2019 0 (0) | <u> </u>        |
| Prescription History (8)      | 180 dose - one puff as needed                                                                                                   | 00 km 0000  | 07.14 00.40 4 (4) | <b>R</b> (1)    |
| 🔥 Sensitivities & Allergies   | 27 Mar 2018 Lansoprazole 15mg gastro-resistant capsules<br>28 capsule - take one once daily                                     | 02 Jun 2020 | 27 Mar 2019 1 (1) |                 |
| Vaccinations (3)              | 27 Mar 2018 Rivaroxaban 20mg tablets                                                                                            | 12 Apr 2018 | 27 Mar 2019 1 (1) | <u>ā 🚯</u>      |
| Communications & Letters (    | 28 tablet - take one daily                                                                                                    | News        | 0.1.0.(0)         | 8               |
| Record Attachments            | 27 Mar 2018 Salbutamol 100micrograms/dose inhaler CFC free<br>200 dose - inhale two puffs four times a day                      | Never       | 076(0)            |                 |
| → Referrals                   |                                                                                                    |             |                   | -               |
| ✓ ₩ Pathology & Radiology     |                                                                                                    |             |                   |                 |
| Mumeric Results               |                                                                                                    |             |                   |                 |
| SMS Messages                  |                                                                                                    |             |                   |                 |
| 🔞 Online Services             |                                                                                                    |             |                   |                 |
| 🗸 🔁 Safeguarding              |                                                                                                    |             |                   |                 |
| 🗸 🔁 QoF Templates             | / Repeat templates                                                                                                    |             |                   |                 |
| 🗸 🔁 EPaCCS                    |                                                                                                    |             |                   |                 |
| 🗸 🖨 Bungay Medical Practice   | Medication started Tue 27 Mar 2018                                                                                              |             |                   |                 |
| 😽 QOF Timeline                | This authorisation started Tue 27 Mar 2018 Tue 27 Mar 2018 Done by HENDERSON, Dixie (Miss) (Admin/Clinical Support Access Role) |             | on Tu             | e 27 Mar 2018   |
| 👓 QOF Alerts & Analysis       | Administrative notes                                                                                                    |             |                   |                 |
| d <sup>≦</sup> Recalls (1)    |                                                                                                    |             |                   |                 |

- Amend the medication start date as appropriate.
- Quantity total and issue duration should be 28 days medication (or can be 56).
- Amend the medication review date / number of issues as appropriate.
- The maximum issues should bring the patient to their next medication review. e.g. the medication review is due in 12 months = 13 issues are allowed 13 issues x 4 weeks = 52 weeks (1 year).
- If a practice issues 56 day's supply issue a maximum of 6 issues x 56 days.
- Untick the patient can initiate issues box.
- Complete this for each item to be included on the eRD template.

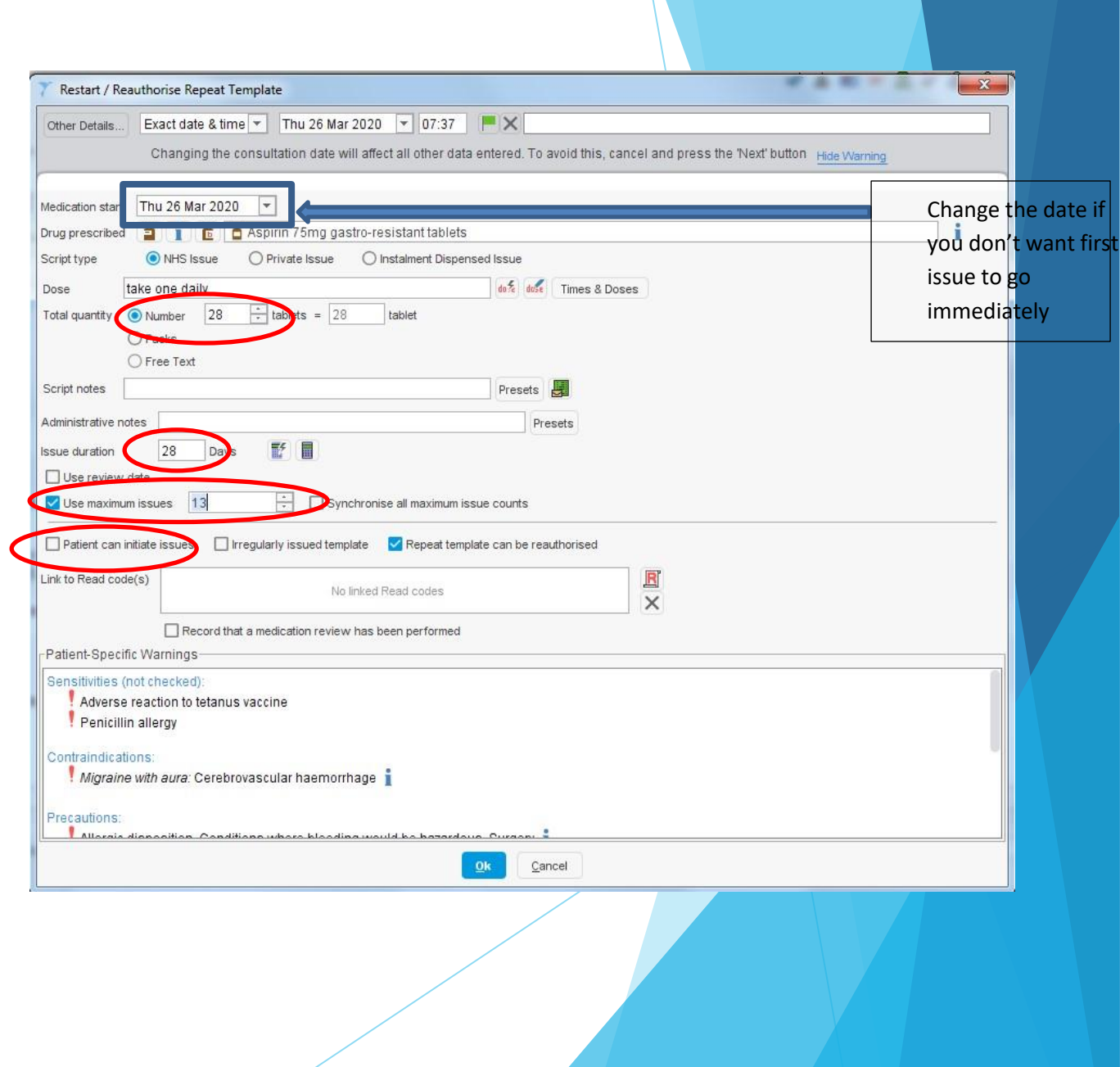

#### Changing the prescription start date continued

- If a patient already has a medicine on eRD and you are adding a new medicine, check when the next issue of the existing eRD prescription is due and generate a one-off prescription to cover the quantity required until the date of the next issue of the original eRD.
- Create a new eRD prescription to start at the same time as the next issue of the existing eRD prescription with enough issues so that all prescriptions end at the same time. If necessary, you can generate a single acute prescription to synchronise the patient's medication.
- > Your repeat template should look like this in System One:

| Repeat T      | emplates<br>> 💷 🖉 🗱 🤌 🗊 🖏 🕨 📴 🗣 🔢 📓 🔋 💩 💩 🚞                                                          |                                                                                     |                  | View   | / Current repeats   |
|---------------|----------------------------------------------------------------------------------------------------|-------------------------------------------------------------------------------------|------------------|--------|---------------------|
| Last medical  | tion review recorded on 13 Nov 2019 by Richard Colden (Nurse Access Role) . Next due on 13 Nov       | 2020. Record medication review Read code (XaF8d)                                    |                  |        |                     |
| Authorised    | Drug 🔨                                                                                               | Last Issued                                                                         | Review Iss       | ues    | Flags               |
| 20 Nov 2019   | Aspirin 75mg dispersible tablets<br>28 tablet - take one daily                                       | 10 Jul 2019,<br>Issue from<br>previous<br>template,<br>Peauthorised                 | 0/               | 13 (5) | 0 # <b>-</b>        |
| 20 Nov 2019 I | Ramipril 5mg capsules<br>28 capsule - take one daily                                                 | 29 May 2019,<br>Amended,<br>Issue from<br>previous<br>template and                  | 0/               | 13 (2) | 0 ติ <b>ติ</b><br>— |
| 20 Nov 2019 : | Sinvastatin 10mg tablets<br>56 tablet - Take TWO tablets at night                                    | Reauthorised<br>23 May 2019,<br>Issue from<br>previous<br>template,<br>Reauthorised | 07               | 13 (4) |                     |
| 20 Nov 2019 1 | Ventolin 100micrograms/dose Evohaler (GlaxoSmithKline UK Ltd)<br>200 dose - inhale 2 doses as needed | Never                                                                               | 20 Nov 2020 0 (0 | ))     | _08                 |

Future dated - once reauthorised and a start date has been selected, remember to create a batch!

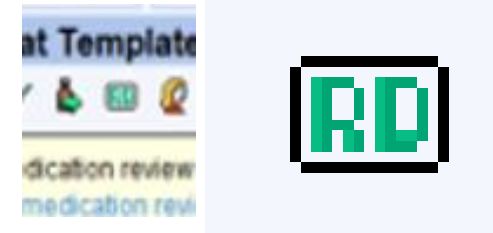

| uestion |                                              | ×                                                            |                                   |              |                                                    |          |                 |
|---------|----------------------------------------------|--------------------------------------------------------------|-----------------------------------|--------------|----------------------------------------------------|----------|-----------------|
| ?       | The following repeat template(s) do not have | maximum issue counts:                                        |                                   |              |                                                    |          |                 |
|         | Do you want to specify how many issues to r  | epeat dispense?                                              |                                   |              |                                                    |          |                 |
|         |                                              |                                                              |                                   |              |                                                    |          |                 |
|         | Specify Issues Skip These Question           |                                                              |                                   | ×            |                                                    |          |                 |
|         | ?                                            | You are about to repeat dispen                               | se these repeat templates:        |              |                                                    |          |                 |
|         |                                              |                                                              |                                   |              |                                                    |          |                 |
|         |                                              | The issues will appear in the pased on the issue duration of | atient record with their expected | Information  |                                                    |          |                 |
|         |                                              | DK                                                           | Cancel                            | ( <b>i</b> ) | Repeat Template was repeat dispens                 | ed.      |                 |
|         |                                              |                                                              |                                   | )            | 'ou can now digitally sign the medication equired. | on regim | e and print tok |
|         |                                              |                                                              |                                   |              |                                                    |          |                 |
|         |                                              |                                                              |                                   |              | 57                                                 |          |                 |

- Remember to check start dates are the same. If not cancel and review your start dates.
- Save the eRD.
- Print issues screen: nominated dispenser is ticked. Print tokens box is unticked.

| Print Issues        |                                                                                                    | <u> </u> |  |  |  |  |
|---------------------|----------------------------------------------------------------------------------------------------|----------|--|--|--|--|
| Counterfoil options | Print all repeats if a repeat was issued                                                                                            | ¥        |  |  |  |  |
|                     | ☐ If there are no repeats to print, leave the counterfoil blank                                                                     |          |  |  |  |  |
|                     | Print details of next appointment (this ignores appointments today)                                                                 |          |  |  |  |  |
|                     | Print medication review reminder                                                                                                    |          |  |  |  |  |
|                     | Print recalls due in the next month                                                                                                 |          |  |  |  |  |
| Authoriser          | Dr Johanne Adly                                                                                                    |          |  |  |  |  |
| ETP options         | Routine O Immediate                                                                                                    |          |  |  |  |  |
|                     | 🗹 Nominate dispenser 🛛 Community pharmacy (Boots, 76a London Road North, Lowestoft, 💌 🖺                                             |          |  |  |  |  |
|                     | Print tokens (optional for electronically signed scripts with a nominated dispenser) Set Default                                    |          |  |  |  |  |
| Recurring patient   | DATE*                                                                                                    | Presets  |  |  |  |  |
| counterfoil message | Please ask patient to book medication review with their practice so eRD can be<br>reauthorised when penultimate batch is dispensed. | Clear    |  |  |  |  |

Good practice to inform the patient's community pharmacy via your preferred method. Can use one-off counterfoil message.

# **Cancelling eRD prescriptions**

- You must have been granted the 'Perform ETP Cancellations' access right by a System Administrator to cancel ETP issues.
- Individual items cannot be amended.
- eRD allows cancellation of an individual item or the whole prescription, replacing with a new eRD. If cancelling a whole prescription, follow your steps for cancelling an EPS prescription in System One.
- If a patient leaves the practice, any outstanding eRDs should be cancelled by the practice.
- If the Personal Demographics Service (PDS) is notified of a death the Spine will automatically cancel outstanding prescriptions.
- When a prescriber moves practice, any of their outstanding eRD prescriptions from the original practice will still be charged back to the lead partner of the original practice. There is, therefore, no need to cancel as the costs will not be incorrectly attributed the new practice.

# Cancelling a single item

If one item on a multiple item prescription needs to be stopped and not replaced or amended, it can be stopped on the repeat template screen using the stop button . This will cancel that item off all remaining future prescriptions on the spine.

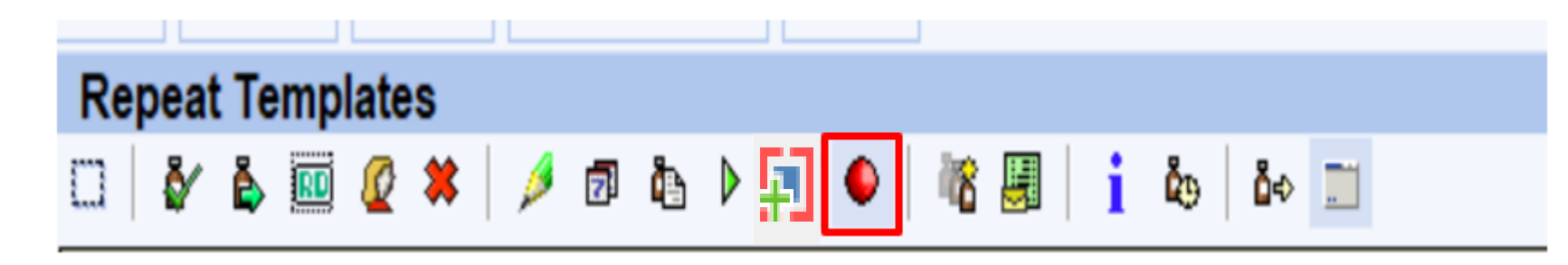

!!!It is important to remember that if you cancel a medication from the Repeat Templates screen, it removes the medication from the repeat list.

(Before cancelling copy the old template using 'New Repeat Based on this' so it is there to amend and re-issue without having to add a NEW repeat Template and start from scratch. The edited version will show next to the original repeat template. It will not have been issued yet). Select an 'End reason' for ending the eRD prescription and add notes in the comments box as appropriate.

| Repea                           | at Templates                                      | 3             |                                                             |                                    |                    |             |                 |            |                |              |
|---------------------------------|---------------------------------------------------|---------------|-------------------------------------------------------------|------------------------------------|--------------------|-------------|-----------------|------------|----------------|--------------|
| 🗆   🌢                           | ' 💺 💷 🖉 :                                         | End Repeat 1  | ſemplate: Metformi                                          | n 500mg tablets                    |                    |             | ×               |            |                | View         |
| Last me                         | dication review r                                 | End reason    | At the Patient's re                                         | quest                              |                    | ^           |                 | 14. Record | medication rev | /iew Read c  |
| Authorised                      | d Drug ≜<br>Weight 67.5                           |               | At the Pharmacis<br>Change to medic                         | t's request<br>ation treatment reg | gime               |             |                 | t Issued   | Review         | Issues       |
| 5 Dec 20                        | 20 Methotrexa<br>4 tablet - tak<br>Additional S   |               | Clinical contra-in<br>Clinical grounds<br>Prescribing error | dication                           |                    |             | Cours on Defent | authorised |                | 0 / 12 (0)   |
| 5 Dec 20                        | 020 Metformin 5<br>56 tablet - 1                  | Comments      |                                                             |                                    |                    | ¥           | Save as Default | Sep 2023   |                | 12 / 12 (15) |
| 5 Oct 20                        | 21 Hydroxocol<br>5 ampoule -                      |               |                                                             |                                    |                    |             |                 | rer        |                | 0 / 15 (0)   |
| 5 Nov 20<br>22 Repea<br>Templat | 13 HUMULIN R<br>at templates 1 issue<br>e Details |               |                                                             | <u>O</u> k                         | Cancel             |             | Presets         | Jan 2014   | 15 May 2014    | 2/6(4)       |
| Expected                        | next issue                                        | Tue 17 Oct 20 | 23 🔻 Issue du                                               | ration 28 Days                     | Days between issue | s 28, 28, 2 | 28, 28, 28      |            |                |              |
| Medicatio                       | n started                                         | Thu 07 Apr 20 | 16 🔻                                                        |                                    |                    |             |                 |            |                |              |

- An information box will appear showing the prescriptions cancelled.
- It will only show prescriptions on the Spine that have not been downloaded.
- Select 'OK'.

| The repeat that you have ended has outstanding future issues.<br>The following future issues will be stopped: |     |
|----------------------------------------------------------------------------------------------------|-----|
| 10 Jan 2023 Metformin 500mg tablets                                                                           |     |
| 07 Feb 2023 Metformin 500mg tablets                                                                           |     |
| 07 Mar 2023 Metformin 500mg tablets                                                                           |     |
| 04 Apr 2023 Metformin 500mg tablets                                                                           |     |
| 02 May 2023 Metformin 500mg tablets                                                                           |     |
| 30 May 2023 Metformin 500mg tablets                                                                           |     |
| 27 Jun 2023 Metformin 500mg tablets                                                                           |     |
| 25 Jul 2023 Metformin 500mg tablets                                                                           | u   |
| 22 Aug 2023 Metformin 500mg tablets                                                                           |     |
| 19 Sep 2023 Metformin 500mg tablets                                                                           |     |
| No issue cancellations will be sent via ETP.                                                                  | -   |
|                                                                                                    |     |
|                                                                                                    |     |
|                                                                                                    |     |
|                                                                                                    | - F |

- A question box will appear for each medicine cancelled.
- Select 'Yes'.

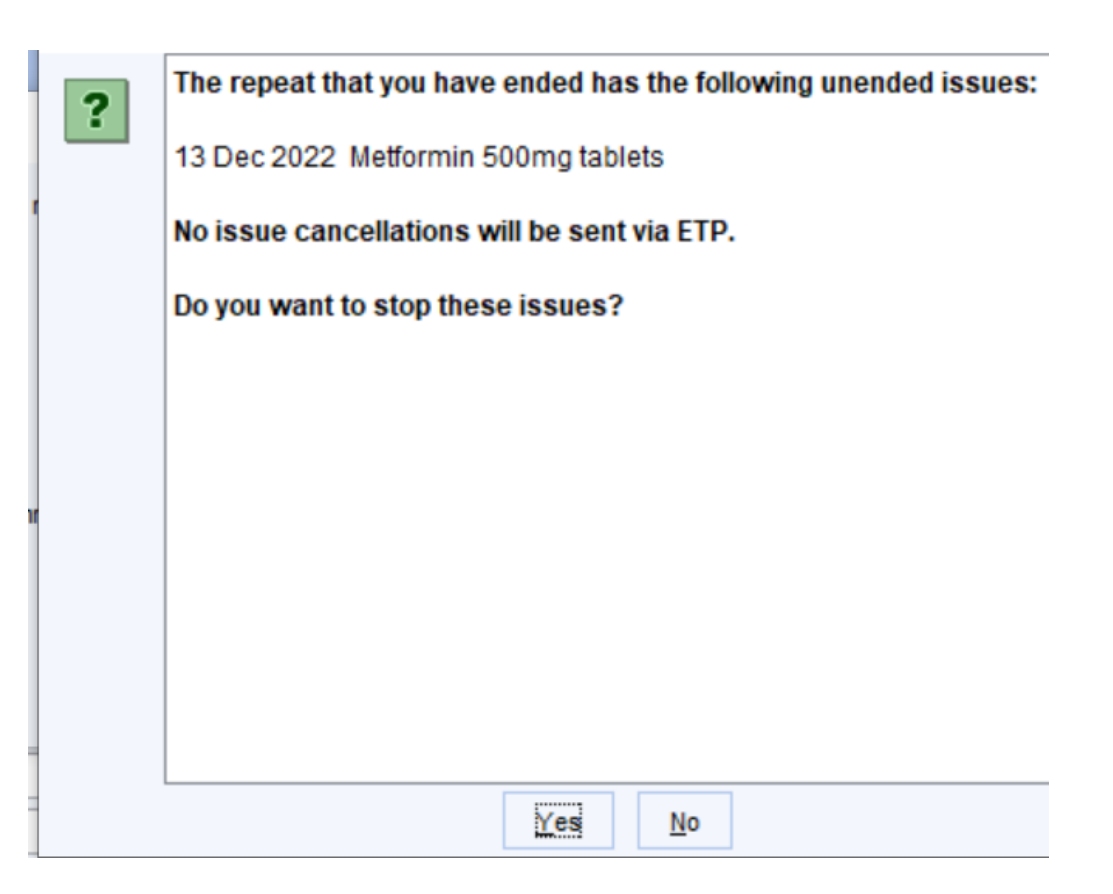

An electronic prescription cancellation pending task is sent automatically when the record is saved detailing that the request has been submitted and is awaiting confirmation. The task will list the issues that will be cancelled.

#### > You can see the cancelled prescriptions in the Journal:

#### New Journal

Searching in the journal shows results after any applied filtering. This does not include results from consultations in collapsed admissions. The search box only searches on patient data currently visible in the journal. This message can be hidden by going to User > User Preferences > Patient Record > New Journal and disabling the 'Show search warning' check box.

V

| )L | (R) Metformin 500mg tablets - 56 tablet - 1 B.D for diabetes                                       |
|----|----------------------------------------------------------------------------------------------------|
|    | Stopped 13 Dec 2022 Clinical grounds by Miss Neeta Lad                                             |
|    | (R) Metformin 500mg tablets - 56 tablet - 1 B.D for diabetes (Future dated medication 10 Jan 2023) |
|    | Stopped 13 Dec 2022 Clinical grounds by Miss Neeta Lad                                             |
|    | (R) Metformin 500mg tablets - 56 tablet - 1 B.D for diabetes (Future dated medication 07 Feb 2023) |
|    | Stopped 13 Dec 2022 Clinical grounds by Miss Neeta Lad                                             |
|    | (R) Metformin 500mg tablets - 56 tablet - 1 B.D for diabetes (Future dated medication 07 Mar 2023) |
|    | Stopped 13 Dec 2022 Clinical grounds by Miss Neeta Lad                                             |
|    | (R) Metformin 500mg tablets - 56 tablet - 1 B.D for diabetes (Future dated medication 04 Apr 2023) |
|    | Stopped 13 Dec 2022 Clinical grounds by Miss Neeta Lad                                             |
|    | (R) Metformin 500mg tablets - 56 tablet - 1 B.D for diabetes (Future dated medication 02 May 2023) |
|    | Stopped 13 Dec 2022 Clinical grounds by Miss Neeta Lad                                             |
|    | (R) Metformin 500mg tablets - 56 tablet - 1 B.D for diabetes (Future dated medication 30 May 2023) |
|    | Stopped 13 Dec 2022 Clinical grounds by Miss Neeta Lad                                             |
|    | (R) Metformin 500mg tablets - 56 tablet - 1 B.D for diabetes (Future dated medication 27 Jun 2023) |
|    | Stopped 13 Dec 2022 Clinical grounds by Miss Neeta Lad                                             |
|    | (R) Metformin 500mg tablets - 56 tablet - 1 B.D for diabetes (Future dated medication 25 Jul 2023) |
|    | Stopped 13 Dec 2022 Clinical grounds by Miss Neeta Lad                                             |
|    | (R) Metformin 500mg tablets - 56 tablet - 1 B.D for diabetes (Future dated medication 22 Aug 2023) |
|    | Stopped 13 Dec 2022 Clinical grounds by Miss Neeta Lad                                             |
|    | (R) Metformin 500mg tablets - 56 tablet - 1 B.D for diabetes (Future dated medication 19 Sep 2023) |
|    | Stopped 13 Dec 2022 Clinical grounds by Miss Neeta Lad                                             |

- Another task is sent to confirm if the cancellation message has been accepted by the Spine:
- An 'Electronic Prescription Cancellation Rejected' task indicates that the cancellation was rejected by the Spine.
- Cancellations can be rejected for multiple reasons, e.g. the Spine unable to process the message due to missing/incorrect information or if the pharmacy has already downloaded issues. The task on the Task List screen will show details of the issues that have not been cancelled and the reason why.
- An 'Electronic Prescription Cancelled Successfully' task indicates that the cancellation was accepted by the Spine.
- The task will be updated and automatically marked as completed if the cancellation is accepted by Spine.

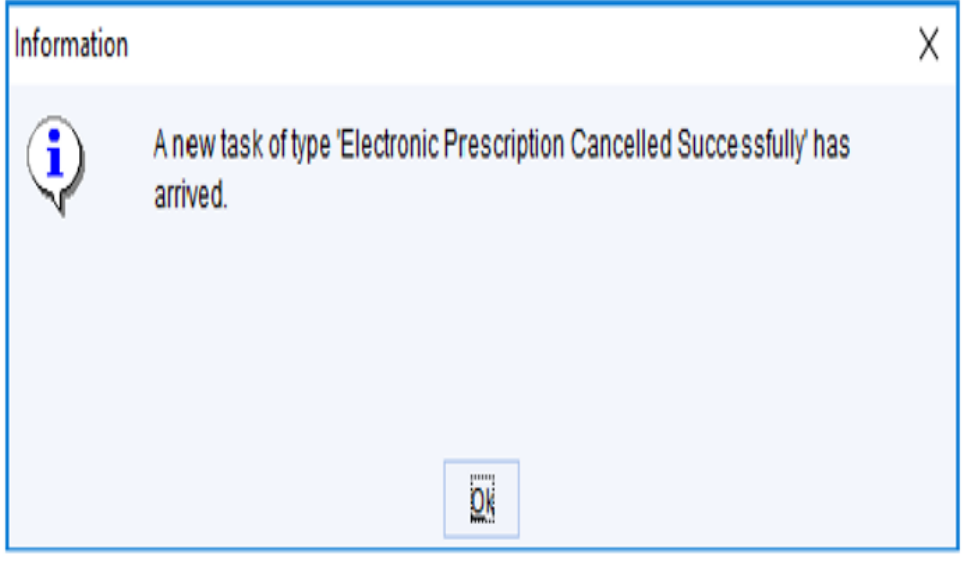

## Final note

- If cancellation tasks are rejected, the pharmacy must be contacted to ensure that the cancelled prescription is not dispensed.
- It is good practice to communicate with the patient's nominated pharmacy about any changes made to eRD prescriptions.

# Knowledge NoW eRD SOPs

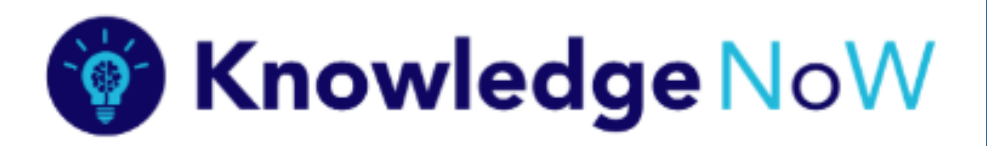

Please note full step by step guidance for eRD can be found on Knowledge NoW:

- Electronic Repeat Dispensing (eRD) Guide
- Electronic Repeat Dispensing (eRD) SNOMED
- Electronic Repeat Dispensing (eRD) Searches, Suitable Patients and General Advice
- Electronic Repeat Dispensing (eRD) Setting Up and Pharmacy Checklist
- Electronic Repeat Dispensing (eRD) Consent
- Electronic Repeat Dispensing (eRD) Cancelling an eRD Prescription
- Visit via: nwknowledgenow.nhs.uk and search eRD

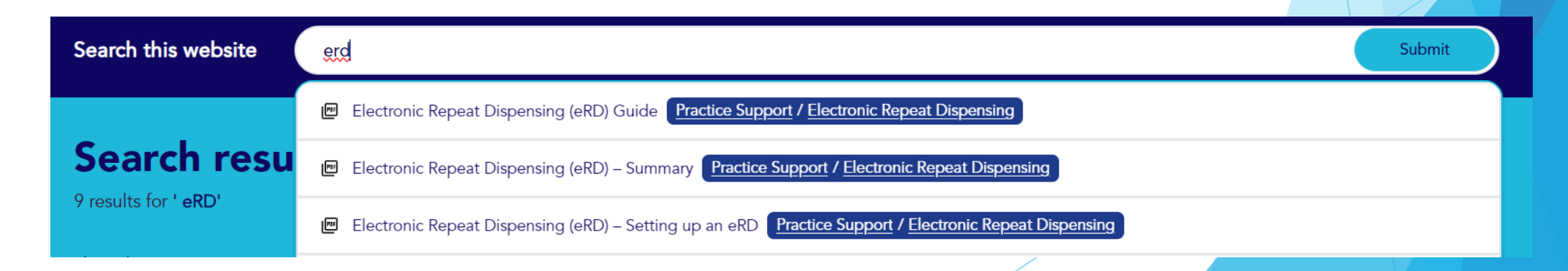

## Resources

- > NHS Derby and Derbyshire ICB eRD training slides
- NHS Hertfordshire and West Essex- a guide for cancelling and amending prescriptions Electronic Repeat Dispensing (eRD)
- NHSBSA eRD resources for GP practices <u>https://www.nhsbsa.nhs.uk/pharmacies-gp-practices-and-appliance-contractors/prescribing-and-dispensing/electronic/erd-resources#jumplink1</u>
- NHS Digital, in partnership with the North of England Commissioning Support Unit (NECSU) has produced an eRD <u>e-learning programme for prescribers</u>.
- NHS England » Electronic repeat dispensing (eRD)
- Electronic repeat dispensing for prescribers NHS Digital